## How to add content to your Committee/Subcommittee Site Page

- 1. Log-into ClubrRunner.
- 2. You will now be on the "Admin" page. Select "Edit Site Pages"

|             |                            | L L_ |                       |
|-------------|----------------------------|------|-----------------------|
|             | View Club Documents        |      | Edit Next             |
|             | My Attendance              |      | <u>Committe</u>       |
|             | My Committees              |      | <u>Birthday &amp;</u> |
|             | My Billing Account Balance |      | <u>Downloac</u>       |
|             | NEP                        |      | Custom F              |
|             | Swebsite Manager           |      | Member [              |
|             | Web Site Designer 2.0      |      |                       |
|             | Edit Home Page Links       |      | Meeting S             |
|             | Edit Stories               | _    | Input Atte            |
|             | Edit News                  | _    | <u>Input Atte</u>     |
|             | Edit Events                | _    | Report M              |
|             | Edit Speakers              |      | <u>Print Men</u>      |
|             | Edit Download Files        | _    | <u>Print Men</u>      |
| STREET, STR | Edit Site Pages            |      | <u>Attendan</u>       |
|             | Edit Photo Albums          | _    | <u>Attendan</u>       |
|             | Edit Club Documents        | _    | <u>Monthly C</u>      |
|             | MyEventRunner Registration | _    | <u>Customiz</u>       |
|             |                            |      | Edit Duty             |
|             | ڬ Club eBulletin           | -    | Member I              |
|             | Edit Bulletin Contents     | -    | Member (              |
|             | View Club Bulletin         |      | _                     |
|             |                            |      |                       |

3. You should now be on the "Site Pages" page. Select the magnifying glass which corresponds with your Committee's page. For example we'll select the magnifying glass corresponding with "Public Relations".

|   | Site Pages |     |                            |                  |                   |
|---|------------|-----|----------------------------|------------------|-------------------|
|   |            |     |                            |                  | Add New Site Page |
|   |            |     | Title                      | Owner            | Actions           |
|   | ŧ          | ^ ₽ | About Our Club             | Craig MacMullen  | P 🛐 💆 🇊           |
|   | ÷          |     | CONTACT US Via snail mail! | Craig MacMullen  | P 🕥 👿 🇊           |
|   | ŧ          | * ₽ | Fundraising                | MacDonald, Percy | P 🕥 🗑 🇊           |
|   | \$         | ^ ₽ | Public Relations           | MacDonald, F     |                   |
|   | ŧ          | ↑ ₩ | Administration             | MacDonald, Percy | P 🕥 🔯 🇊           |
| ; | ŧ          | ^ ₽ | Membership                 | MacDonald, Percy | P 🛐 👩 🇊           |
| з | ŧ          | * ₽ | Persons with Disabilities  | MacDonald, Percy | P 🕥 🗑 🇊           |

4. You will now be on the "Public Relations" welcome page.

From here you decide whether you would like to "Edit Stories", "Edit External Links", "Edit Download Files" or "Edit Journals" (Journals are Photo Albums).

If you want to edit a Subcommittee page select the Subcommittee from the list of "Nested Pages".

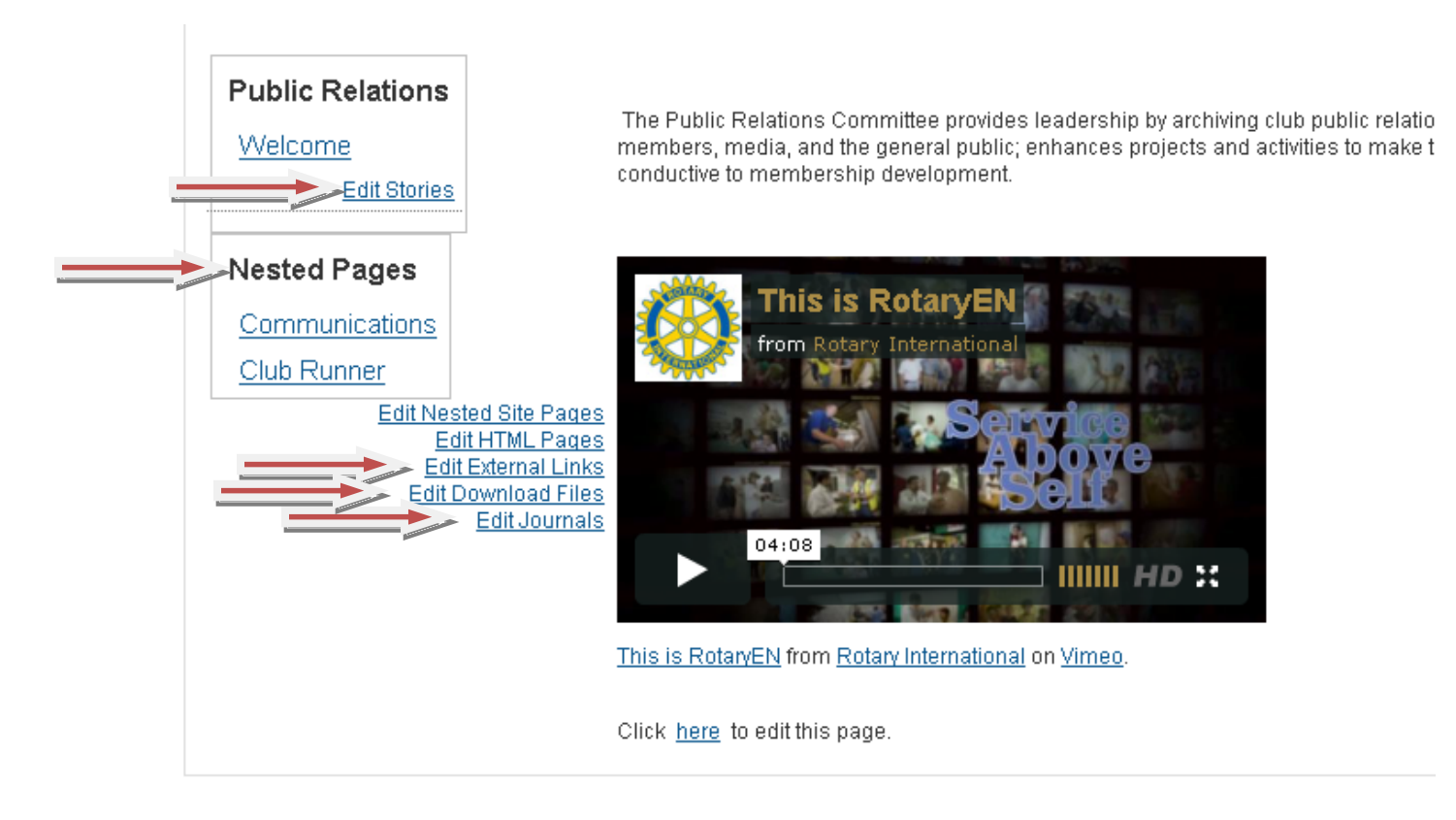

Note: You will edit the Subcommittee pages (listed in "Nested Pages") in the same way we will edit the Committee Page.

The following pages will show you how to add/edit Stories, External Links, Download Files and Journals.

### How to Add/Edit Stories

#### 1. To add new stories select "Edit Stories"

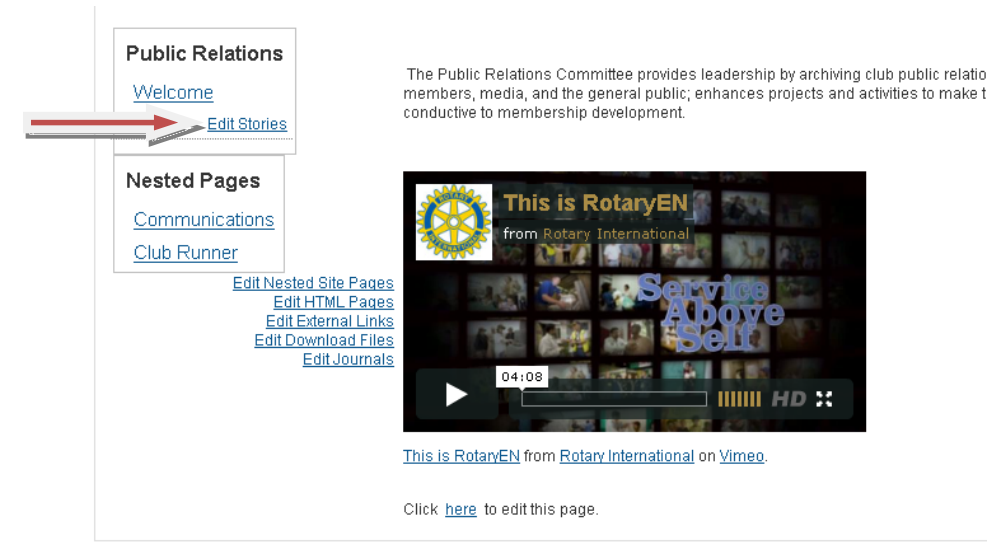

2. You will be directed to "Site Page Stories". Now select "Add".

| Site Pa | Site Page Stories |  |        |  |
|---------|-------------------|--|--------|--|
|         |                   |  | Add    |  |
|         | Title             |  | Action |  |
| ↑ ₽     | Welcome           |  | S 🖸    |  |
|         |                   |  |        |  |

3. Next fill out the information for your Story.

Link Title: Title displayed in the list of stories.

Image: Image displayed at the beginning of the Story.

Heading: Header displayed above the story you will type up.

Text: Finally type up your story in the same format as you would if you were using Microsoft Word and when you click "Save" it will post your story to the Website.

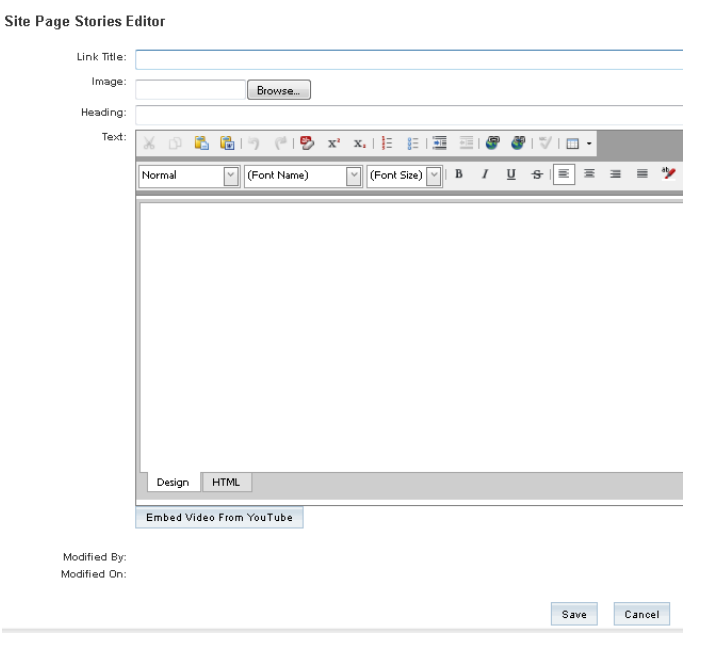

Note: If you want to "Embed a Video from YouTube" I will cover it in another tutorial.

# How to Edit External Links

1. To add a link to another website select "Edit External Link"

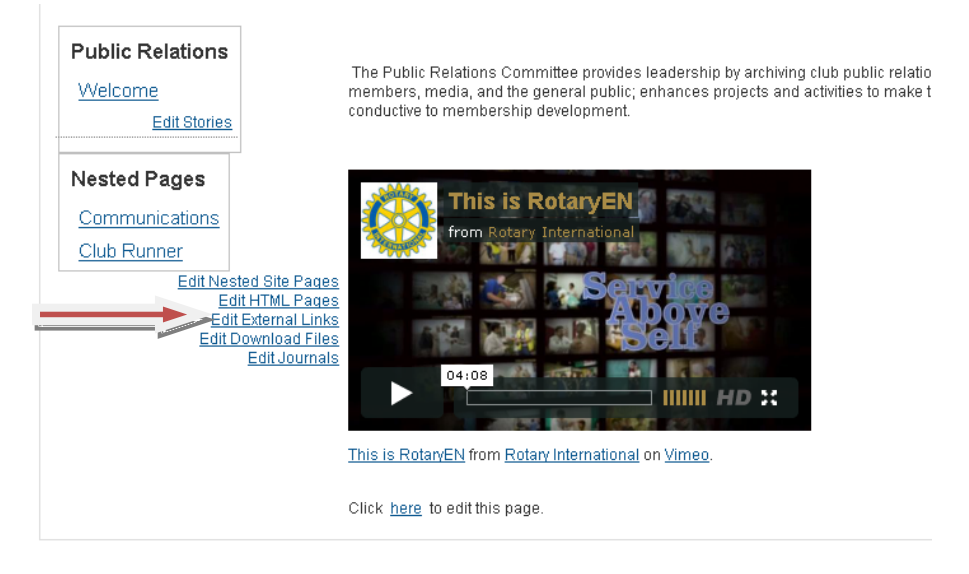

2. You will be directed to "Website Links". Now select add to "Add".

| Website Links |     |        |
|---------------|-----|--------|
|               |     | Add    |
| Text          | URL | Action |
| No Web Links  |     |        |

- 3. Next fill out the information for your external link.
- Title : Title displayed in the list of "External Links" URL: Add the website link eg. <u>www.clubrunner.com</u> Finally select "Save" to post your external link to the Website.

| Website Links |                                  |  |  |  |
|---------------|----------------------------------|--|--|--|
|               | Publish Changes to Home Page Add |  |  |  |
| Text          | URL Action                       |  |  |  |
|               | Save   Cance                     |  |  |  |
|               |                                  |  |  |  |

## How to edit Download Files & Journals

To add to both "Download Files" & "Journals" you use the same method as you just did for the "Website Links".

Select either "Edit Download Files" or "Edit Journals" and follow the same process.

C . D . du

Now that covers most everything you need to know to update your site pages.